## **Monthly Sales Forecast Report**

This report looks at all Sales Proposals and Sales Orders that have not yet been shipped and puts the cost, sell price and profit for each order. The report is sorted by Sales Person with sub-totals for each person and a grand total for the entire company at the end of the report.

## How it works:

- 1. Launch Software for Hardware and from the Logo screen click the *File* menu selection.
- 2. Click the *Reports* menu selection.
- 3. Select Monthly Sales Forecast Report.

| File | Contacts                                        | Contract Jobs                       | Contract Quotes | Sales Orders                  | Sales Proposals    | RGA   | S |  |
|------|-------------------------------------------------|-------------------------------------|-----------------|-------------------------------|--------------------|-------|---|--|
|      | Administrative Functions                        |                                     |                 |                               |                    |       |   |  |
|      | Archive Fund                                    | tions                               | 3 <b>6</b> 0    |                               |                    |       |   |  |
|      | Miscellaneous SFH Utilities<br>Default Settings |                                     | ><br>>          |                               |                    | (     | C |  |
| 1    |                                                 |                                     |                 |                               |                    |       |   |  |
|      | Export to Accounting                            |                                     | •               |                               |                    |       |   |  |
|      | Import Conta<br>Import Inven                    | acts From Excel<br>tory Counts from | QR Codes        |                               |                    |       |   |  |
|      | Optional Settings                               |                                     | ۰.              |                               |                    |       |   |  |
|      | Mass Delete                                     |                                     | •               |                               |                    |       | _ |  |
|      | Accounting S                                    | Software Settings                   |                 |                               |                    |       |   |  |
|      | Purchase Ac                                     | cessory Price Cata                  | logs            |                               |                    | C     |   |  |
|      | Purchase Ha                                     | rdware Price Cata                   | logs            |                               |                    |       |   |  |
|      | Repair Datab                                    | ase                                 |                 |                               |                    |       |   |  |
|      | Reports                                         |                                     | •               | Contract Jo                   | b Management Re    | port  |   |  |
|      | Switch to NEW registration sys                  |                                     | tem             | Customer S                    | Sales Report       |       |   |  |
|      | Exit                                            |                                     |                 | Monthly Sales Forecast Report |                    |       |   |  |
| -    |                                                 |                                     |                 | Salespersor                   | n Profitability    |       |   |  |
|      |                                                 |                                     |                 | Sales Order                   | Committed Qty R    | eport |   |  |
|      |                                                 |                                     |                 | Unbilled Pu                   | irchase Order Mate | rial  |   |  |
|      |                                                 |                                     |                 | Unbilled Sa                   | les Orders         |       |   |  |
|      |                                                 |                                     |                 |                               |                    |       |   |  |

4. The Monthly Sales Forecast Report screen appears:

| 💀 Monthly Sales Forecast Report | - | × |
|---------------------------------|---|---|
|                                 |   |   |
|                                 |   |   |
|                                 |   |   |
|                                 |   |   |
| Begin Date End Date             |   |   |
| 10/01/2019 10/31/2019 -         |   |   |
| Ok Close                        |   |   |
|                                 |   |   |

- 5. From here you can enter a date range.
- 6. To run the report, click the *Ok* button.
- 7. Below is a sample report:

## Monthly Sales Forecast Report

Report Dates: 10/01/2019 to 10/31/2019

Page 1 of 1 2/12/2020 10:33

John Doe

| Sales Orders Date Created | Customer Name                           | Job Name        | Order/Proposal | Selling Price | Cost      | Profit    |
|---------------------------|-----------------------------------------|-----------------|----------------|---------------|-----------|-----------|
| 10/10/2010                |                                         |                 | Num            |               |           |           |
| 10/10/2019                | Blue Mountains Contractors and Builders |                 | 147            | 1,568.00      | 1,120.00  | 448.00    |
| 10/10/2019                | Blue Mountains Contractors and Builders |                 | 148            | 0.00          | 0.00      | 0.00      |
| 10/10/2019                | Blue Mountains Contractors and Builders |                 | 149            | 0.00          | 0.00      | 0.00      |
| 10/10/2019                | Blue Mountains Contractors and Builders |                 | 150            | 3,577.50      | 2,385.00  | 1,192.50  |
| 10/10/2019                | Blue Mountains Contractors and Builders |                 | 151            | 3,906.00      | 2,790.00  | 1,116.00  |
| 10/10/2019                | Blue Mountains Contractors and Builders |                 | 152            | 3,906.00      | 2,790.00  | 1,116.00  |
| 10/10/2019                | Blue Mountains Contractors and Builders |                 | 153            | 1,022.00      | 730.00    | 292.00    |
| 10/10/2019                | Blue Mountains Contractors and Builders |                 | 154            | 0.00          | 0.00      | 0.00      |
| 10/10/2019                | Blue Mountains Contractors and Builders |                 | 155            | 0.00          | 0.00      | 0.00      |
| 10/10/2019                | Blue Mountains Contractors and Builders |                 | 156            | 15,400.00     | 11,000.00 | 4,400.00  |
| 10/10/2019                | Blue Mountains Contractors and Builders |                 | 157            | 15,400.00     | 11,000.00 | 4,400.00  |
| 10/10/2019                | Blue Mountains Contractors and Builders |                 | 158            | 2,550.00      | 1,700.00  | 850.00    |
| 10/10/2019                | Blue Mountains Contractors and Builders |                 | 159            | 2,833.28      | 1,899.90  | 933.38    |
| Change Orders             |                                         |                 |                |               |           |           |
| 10/30/2019                | Blue Mountains Contractors and Builders | Mt. Baker B & B | 04142017-024   | 0.00          | 0.00      | 0.00      |
| 10/30/2019                | Blue Mountains Contractors and Builders | Mt. Baker B & B | 04142017-025   | 0.00          | 0.00      | 0.00      |
|                           |                                         |                 | Sub-Total      | 50,162.78     | 35,414.90 | 14,747.88 |
|                           |                                         |                 | Grand Total    | 50,162.78     | 35,414.90 | 14,747.88 |